## DRG-A226G ISP VoIP Configuration

Section: Advanced Signaling Protocol: gnaling Protocol: Signaling Protocol: SIP Local SIP Port: 5060 or 5061 [ ] Use Strict SIP Message Checking [X] Enable transparent SIP Mode [ ] Enable Server lool-up Prack (100rel message): none Enable Sip on Interface: Leave blank control [ ] Disable Sip Alg [ ] Enable Sip Alg Pr RTP: Local RTP Port Range - Contiguous...: 5004 Quality of Service: Type Of Service (Hex): 0xb8 [ ] Use MSS Clamping to Reduce Voice Delay Codese: Type of Server (LLL, [ ] Use MSS Clamping to Reduce Voice Delay <u>Codecs</u>: <u>Supported Codecs</u>; Packetization Time; Priority [] G.711, 64kbps, u-Law; 20; 1 [X] G.711, 64kbps, A-Law; 20; 2 [] G.723, 5.3/6.3kbps; 20; 1 [X] G.729, 8kbps; 20; 1 [X] G.726-32, 32kbps; 20; 1 <u>DSP Country:</u> DSP Country: DSP Country: Italy <u>Jitter Buffer:</u> Type: Adaptive Minimum Size: 160 ms Maximum Size: 160 ms

## LEGEND:

- [ ] Statement: Indicates an unselected option [X] Statement: Indicates a selected option Value : Indicates a value to be inserted into a text box

## NOTES:

#1: Specific value depends by ISP. Generally both are valid. #2: Some ISPs may request a specific Interface dedicated to VoIP services. In this case you can select it from the drop-down list. If you haven't yet configured a specific Interface, you can do that from Network Connection row into the left sided menu.